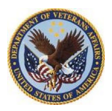

Job Aid

### **HCS LEAF OCRP Flow Training Job Aid**

The Organization Chart Review Process Job Aid provides step by step procedures for making a request.

Access LEAF to check the status of your request.

#### Completed org. charts are available at:

https://vaww.vashare.vba.va.gov/sites/VBAHRPortal/\_layouts/15/start.aspx#/OrgChart/Forms/Business%20Line.aspx

|                                                                                                    |                                                            | What you do                                                                                                    | What the system does                                      |
|----------------------------------------------------------------------------------------------------|------------------------------------------------------------|----------------------------------------------------------------------------------------------------|-----------------------------------------------------------|
| Select the following link to access the HCS LEAF Portal:<br><u>https://leaf.va.gov/Other/101YA/VBA</u> Consolidated Classi<br><u>fication_Unit/</u><br>Access the HCS LEAF Portal |                                                            |                                                                                                    | The request process is accessed via LEAF.                 |
| Sel<br>the                                                                                                    | ect<br>e top                                               | New Request/Start a new request icon located on<br>b left of the screen.                                                                                                    | Creates a new request document.                           |
| 1.                                                                                                    | Ste<br>a)<br>b)<br>c)                                      | ep 1: General Information<br>Contact Info: Enter requester name and phone<br>number<br>Service: Select an Option from the dropdown box<br>of the Service Organization<br>Title of the Request: Fill in the box using the<br>following: Naming convention - Service, Position<br>title and Type of Request                                                                                                    | Sets the Title for your request.                          |
| 2.                                                                                                    | Ste<br>a)<br>b)                                            | ep 2: Select Type of Request<br>Check the Box: Organizational<br>Restructure/Update<br>Select Click here to Proceed arrow                                                                                                    | <b>Note:</b> This process will be modified in the future. |
| 3.                                                                                                    | <b>Ste</b><br>a)<br>b)<br>c)<br>d)<br>e)<br>f)<br>g)<br>h) | <ul> <li>Point of Contact Information (POC)</li> <li>*Required Organization/Service Line: Select from the dropdown menu</li> <li>Define Service Line if "Other" selected.</li> <li>*Required HR Liaison or Organization POC:</li> <li>Search/Enter name or organization POC</li> <li>HR POC Phone Number: Enter the phone number Organizational Leadership: Search/Enter the information</li> <li>*Required Service Line POC: Search/Enter the facility HR/HRC POC</li> <li>SL POC Phone Number: Enter the phone number Additional POC if Required</li> <li>Select the Next Question arrow to proceed</li> </ul> | Required for processing and tracking request.             |

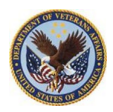

|--|

|              |                                                                                                 | What you do                                                                                                    | What the system does                                                                                     |  |  |
|--------------|-------------------------------------------------------------------------------------------------|----------------------------------------------------------------------------------------------------|----------------------------------------------------------------------------------------------------|--|--|
| 4.           | Ste<br>a)                                                                                       | ep 4: Requested Action<br>*Required Justification for organizational<br>changes: Enter in provided template a summary                                                                                                    | Provide a brief justification. Make sure your justification includes reasons, and total overall changes. |  |  |
|              | b)                                                                                              | for justification for organization changes<br>*Required Nature of Request: Select from<br>available radio buttons the nature of the change.                                                                                                    | Select the Nature of your request.                                                                       |  |  |
|              | c)<br>d)                                                                                        | Select the Next Question arrow to proceed<br>Note: All changes require new signature other<br>than minor changes. Minor changes or updates<br>involve changes that do not change the grades,<br>FTE numbers, or overall structure of the<br>organization (example- changing a GS-0301-13 to<br>a GS-0343-13) |                                                                                                    |  |  |
| 5.           | Ste<br>a)                                                                                       | <b>P 5: Current Organization Information</b><br><b>*Required Mission Statement:</b> Attach a Word doc<br>version of Mission Statement by selecting the<br>Attach Additional File button and choosing your<br>file to upload                                                                                  | Required items per VA handbook 5003 Position<br>Management.                                              |  |  |
|              | b)                                                                                              | *Required Total Positions Impacted by the<br>Request: Enter the number of full-time equivalent<br>employees impacted by your request                                                                                                    |                                                                                                    |  |  |
|              | c)                                                                                              | *Required Provide the PO number of<br>FTE/employee Impacted by the request position<br>Information: Enter the Position Description or PD<br>Number, Number of Full Time Equivalent or<br>FTE/employees impacted                                                                                              |                                                                                                    |  |  |
| 6.           | a)<br>Ste                                                                                       | ep 6: Current and Proposed Organization Chart                                                                                                    | You must upload both your existing and proposed                                                          |  |  |
|              | Atta)                                                                                           | <b>*Required Select</b> the Attach Additional File button<br>to upload the existing signed Org. Chart                                                                                                    | Organizational Chart for review.                                                                         |  |  |
|              | ы)<br>с)                                                                                        | to upload the proposed Org. Chart<br>Select the Next Question arrow to proceed                                                                                                    |                                                                                                    |  |  |
| 7.           | Ste                                                                                             | ep 7: Submit Request                                                                                                    | Ensure the request is accurate prior to selecting Submit                                                 |  |  |
| On           | a) <b>Review and Submit</b> Request<br>Once request is completed, the system will send an email |                                                                                                    | Request.                                                                                                 |  |  |
| to i<br>lf y | ou h                                                                                            | nave questions or concerns, please reach out to the                                                                                                    |                                                                                                    |  |  |
|              | •                                                                                               | انھ<br>Charles Battle @ charles.battle@va.gov                                                                                                    |                                                                                                    |  |  |
|              | •                                                                                               | Tanya Kelly @ <u>tanya.kelly@va.gov</u>                                                                                                    |                                                                                                    |  |  |
| 8.           | <b>Ch</b><br>a)                                                                                 | eck the Status of Request<br>Check Status: Access LEAF to check the status of<br>your request.                                                                                                    | Status of each request is displayed within LEAF.                                                         |  |  |

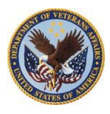

Job Aid

#### **Access HCS LEAF Portal**

Select the following link to access the HCS LEAF Portal:

https://leaf.va.gov/Other/101YA/VBA Consolidated Classification Unit/

| ) HCS Leaf Portal   × + · · · · · · · · · · · · · · · · · ·                       |                |                                                                             |                                                  |                                                            |  |  |  |
|-----------------------------------------------------------------------------------|----------------|-----------------------------------------------------------------------------|--------------------------------------------------|------------------------------------------------------------|--|--|--|
| ← → X 🏠 🔒 leaf.va.gov/Other/101YA/VBA_Consolidated_Classification_Unit/ 😢 🖈 🌲 🈩 : |                |                                                                             |                                                  |                                                            |  |  |  |
| 🔇 E-class 🐹 VBA HCS-LEAF 🚦 SharePoint 🌘                                           | DT 🕥           | E-Class training site 🛛 Smartsheetgov.com 🔽 HCM Portal 🚲                    | Managment Self Se                                | II Reading list                                            |  |  |  |
| MCS Leaf Portal Do not enter PHI/PII. Welcome, Charles Battle!   Sign.out         |                |                                                                             |                                                  |                                                            |  |  |  |
|                                                                                   |                |                                                                             | Links▼                                           | Y 💽 Help▼ 💮 Admin Panel                                    |  |  |  |
| New Request                                                                       | ۹ 🗌            | Advanced                                                                    | Options                                          |                                                            |  |  |  |
| Start a new request                                                               | Date           | Title                                                                       | Service                                          | Status                                                     |  |  |  |
|                                                                                   | Jan 18         | 3090 PA&I 2022 Organization Chart Updated Organizational Restructure/Update | Office of Performance Analysis & Integrity (20B) | Pending Office of Financial<br>Management                  |  |  |  |
| Review and apply actions to active requests                                       | Jun 18         | 3089 LEAF Secure Certification                                              |                                                  | Pending Privacy Officer Review for<br>LEAF-S Certification |  |  |  |
| Bookmarks                                                                         | Jan 12         | 3088 LEAF Secure Certification                                              |                                                  | Not Submitted                                              |  |  |  |
| View saved links to requests                                                      | Jan 4          | 3085 Test<br>Organizational Restructure/Update                              | Benefits Assistance Service (27)                 | Complete                                                   |  |  |  |
| Report Builder                                                                    | Dec 29<br>2021 | 3083 Test<br>Organizational Restructure/Update                              | Benefits Assistance Service (27)                 | Complete                                                   |  |  |  |
| Create custom reports                                                             | Dec 29<br>2021 | 3082 Test<br>Organizational Restructure/Update                              | Deputy Chief of Staff (20A1)                     | Complete                                                   |  |  |  |
|                                                                                   | Dec 29<br>2021 | 3081 Test<br>Organizational Restructure/Update                              | Education Service (22)                           | Complete                                                   |  |  |  |
|                                                                                   | Dec 29<br>2021 | 3080 Test<br>Organizational Restructure/Update                              | Continental District, Denver (20F4)              | Complete                                                   |  |  |  |
|                                                                                   | Dec 29<br>2021 | 3079 test<br>Organizational Restructure/Update                              | Benefits Assistance Service (27)                 | Complete                                                   |  |  |  |

#### **Create a Request**

**Select** New Request/Start a new request icon located on the top left of the screen.

| ) HCS Leaf Portal   × +                     |                                                                                                    |                                                                                                    |                                                    | ~ - Ø ×                                                                                                    |
|---------------------------------------------|----------------------------------------------------------------------------------------------------|----------------------------------------------------------------------------------------------------|----------------------------------------------------|----------------------------------------------------------------------------------------------------|
| ← → X ☆ 🔒 leaf.va.gov/Other/1               | 01YA/VBA_Con                                                                                                    | solidated_Classification_Unit/                                                                                                    |                                                    | e \star \star 😩 :                                                                                                    |
| 😵 E-class 📓 VBA HCS-LEAF 🚦 SharePoint       | S PDT S                                                                                                    | E-Class training site 👿 Smartsheetgov.com 🔽 HCM Portal 🗿                                                                                                    | Managment Self Se                                  | 📰 Reading lis                                                                                                    |
| HCS Leaf Porta                              | Í.                                                                                                    |                                                                                                    | Do not enter PHI/                                  | PII. Welcome, Charles Battle!   Sign.out                                                                                                    |
| New Request                                 | ٩                                                                                                    | Advance                                                                                                    | ad Options                                         |                                                                                                    |
| Start a new request                         | Date                                                                                                    | Title                                                                                                    | Service                                            | Status                                                                                                    |
|                                             | Jan 18                                                                                                    | 3090 PA&I 2022 Organization Chart Updated<br>Organizational Restructure/Update                                                                                                    | Office of Performance Analysis & Integrity (20B)   | Pending Office of Financial<br>Management                                                                                                    |
| Review and apply actions to active requests | Jup 18                                                                                                    | 3089 LEAF Secure Certification<br>Leaf Secure Certification                                                                                                    |                                                    | Pending Privacy Officer Review for<br>LEAF-S Certification                                                                                                    |
| Bookmarks                                   | Jan 12                                                                                                    | 3088 LEAF Secure Certification<br>Leaf Secure Certification                                                                                                    |                                                    | Not Submitted                                                                                                    |
| View saved links to requests                | Jan 4                                                                                                    | 3085 Test<br>Organizational Restructure/Update                                                                                                    | Benefits Assistance Service (27)                   | Complete                                                                                                    |
| Report Builder                              | Dec 29<br>2021                                                                                                    | 3083 Test<br>Organizational Restructure/Update                                                                                                    | Benefits Assistance Service (27)                   | Complete                                                                                                    |
| Create custom reports                       | Dec 29<br>2021                                                                                                    | 3082 Test<br>Organizational Restructure/Update                                                                                                    | Deputy Chief of Staff (20A1)                       | Complete                                                                                                    |
|                                             | Dec 29<br>2021                                                                                                    | 3081 Test<br>Organizational Restructure/Update                                                                                                    | Education Service (22)                             | Complete                                                                                                    |
|                                             | Dec 29<br>2021                                                                                                    | 3080 Test<br>Organizational Restructure/Update                                                                                                    | Continental District, Denver (20F4)                | Complete                                                                                                    |
|                                             | Dec 29<br>2021                                                                                                    | 3079 test<br>Organizational Restructure/Update                                                                                                    | Benefits Assistance Service (27)                   | Complete                                                                                                    |
|                                             | HCS Leaf Portal     HCS Leaf Portal     HCS Leaf Portal     HCS Leaf Portal     HCS Leaf Portal     HCS Leaf Portal     HCS Leaf Portal     HCS Leaf Portal     HCS Leaf Portal     HCS Leaf Portal     Inbox     Review and apply actions to active requests     Deckmarks   View saved links to requests     Report Builder   Create custom reports | → HCS Leaf Portal       ×       +         ← → ×       ▲ leafva.gov/Other/101YA/VBA.Con         ● E-class       WBA HCS-LEAF       ● SharePoint       ● PDT       ●         ● E-class       WBA HCS-LEAF       ● SharePoint       ● PDT       ●         ● E-class       W VBA HCS-LEAF       ● SharePoint       ● PDT       ●         ● E-class       ● VBA HCS-LEAF       ● SharePoint       ● PDT       ●         ● Date       ●       ●       ●       ●       ●       ●         ● Date       ●       ●       ●       ●       ●       ●       ●       ●       ●       ●       ●       ●       ●       ●       ●       ●       ●       ●       ●       ●       ●       ●       ●       ●       ●       ●       ●       ●       ●       ●       ●       ●       ●       ●       ●       ●       ●       ●       ●       ●       ●       ●       ●       ●       ●       ●       ●       ●       ●       ●       ●       ●       ●       ●       ●       ●       ●       ●       ●       ●       ●       ●       ●       ●       ●       ●       < | MCS Leaf Portal         x       +            ← → X | HCS Leaf Portal       ×       +            ← → ×          ← ← → ×          ← ← → ×          ← ← → ×          ← ← → ×          ← ← → ×          ← ← → ×          ← ← → ×          ← ← → ×          ← ← → ×          ← ← → ×          ← ← → ×          ← ← → ×          ← ← → ×          ← ← → ×          ← ← → ×          ← ← → ×          ← ← → ×          ← ← → ×          ← ← → ×          ← ← → ×          ← ← → ×          ← ← → ×          ← ← → ×          ← ← → ×          ← ← → ×          ← ← ← ← ← ← ← ← ← ← ← ← ← ← ← |

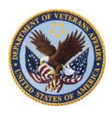

Job Aid

#### Step 1: General Information

Contact Info: Enter requester name and phone number

Service: Select an Option from the dropdown box of the Service Organization

Title of the Request: Fill in the box using the following: Naming convention - Service, Position title and Type of Request

| Step 1 - General Information                |                                                                                    |  |  |  |  |
|---------------------------------------------|------------------------------------------------------------------------------------|--|--|--|--|
| Contact Info<br>Service<br>Title of Request | Select an Option    Naming convention- Service, Position title and Type of Request |  |  |  |  |

#### Step 2: Select Type of Request

Check the Box: Organizational Restructure/Update

Select Click here to Proceed arrow

|                                                                             | Do not enter PHI/PII. Welcome, Jennifer Estevez!   Sign of |
|-----------------------------------------------------------------------------|------------------------------------------------------------|
|                                                                             | Main Page Links 🛛 🕡 Help 🗸 Resource Reques                 |
| portunity to print the submission.                                          |                                                            |
|                                                                             |                                                            |
| Step 2 - Select type of request                                             |                                                            |
| Organizational Restructure/Update (Update/Modify Org Chart (Review Position | n Management and Classification Principles)                |
|                                                                             | Click here to Proceed                                      |
|                                                                             |                                                            |

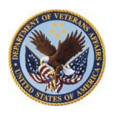

## Job Aid

#### Step 3: Point of Contact Information (POC)

\*Required Organization/Service Line: Select from the dropdown menu

\*Required HR Liaison or Organization POC: Search/Enter name or organization POC

HR POC Phone Number: Enter the phone number

Organizational Leadership: Search/Enter the information

\*Required Service Line POC: Search/Enter the facility HR/HRC POC

#### SL POC Phone Number: Enter the phone number

Select the Next Question arrow to proceed

| Provide the second                         | -            |
|--------------------------------------------|--------------|
| Porm completion progress:                  | 🔶 Next Quest |
| Point of Contact Information               |              |
| Organization/Service Line * Required       |              |
| Under Secretary for Benefits (20)          |              |
| Define Service Line if "Other" selected:   |              |
| HR Liaison or Organization POC: * Required |              |
| <br>24                                     |              |
| HR POC Phone Number:                       |              |
| Organizational Leadership                  |              |
| Service Line POC: * Required               |              |
| ٩                                          |              |
| SL POC Phone Number:                       |              |
| Additional POC if required:                |              |
| ٩                                          |              |
| Previous Question                          | Next Que:    |

**Step 4: Requested Action** 

\*Required Justification for organizational changes:

**Enter** in provided template a summary for justification for organization changes

\*Required Nature of Request: Select from available radio buttons the nature of the change

Select the Next Question arrow to proceed

| Form completion progress:                                                                                                    | Next Question      |
|----------------------------------------------------------------------------------------------------|--------------------|
| Requested Action                                                                                                    |                    |
| Justification for organizational changes * Required                                                                                                  |                    |
|                                                                                                    |                    |
|                                                                                                    | formatting options |
| Nature of Request: * Required                                                                                                    |                    |
| Update-Minor Modifications to Current Organizational Structure (FTE(s)/Titles)                                                                       |                    |
| Update-Major Modifications to Current Organizational Structure(Reorganization of function/Remove Business Units/Add Business Units) Other/Not Listed |                    |
| Revious Question                                                                                                    | Next Question      |

Veterans Benefits Administration, Training Management & Performance Improvement Division

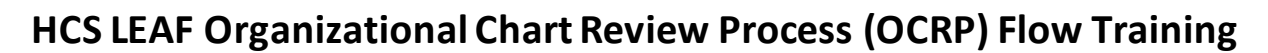

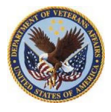

### Job Aid

#### **Step 5: Current Organization Information**

- \*Required Mission Statement: Attach a Word doc of the Mission Statement by selecting the Attach Additional File button and choosing your file to upload
- \*Required Total Positions Impacted by the Request: Enter the number of full-time equivalent employees impacted by your request

#### \*Required Provide the PO number of FTE/employee Impacted by the request position

Information: Enter Title/Series/Grade/PD#/Number of FTE required

Select the Next Question arrow to proceed

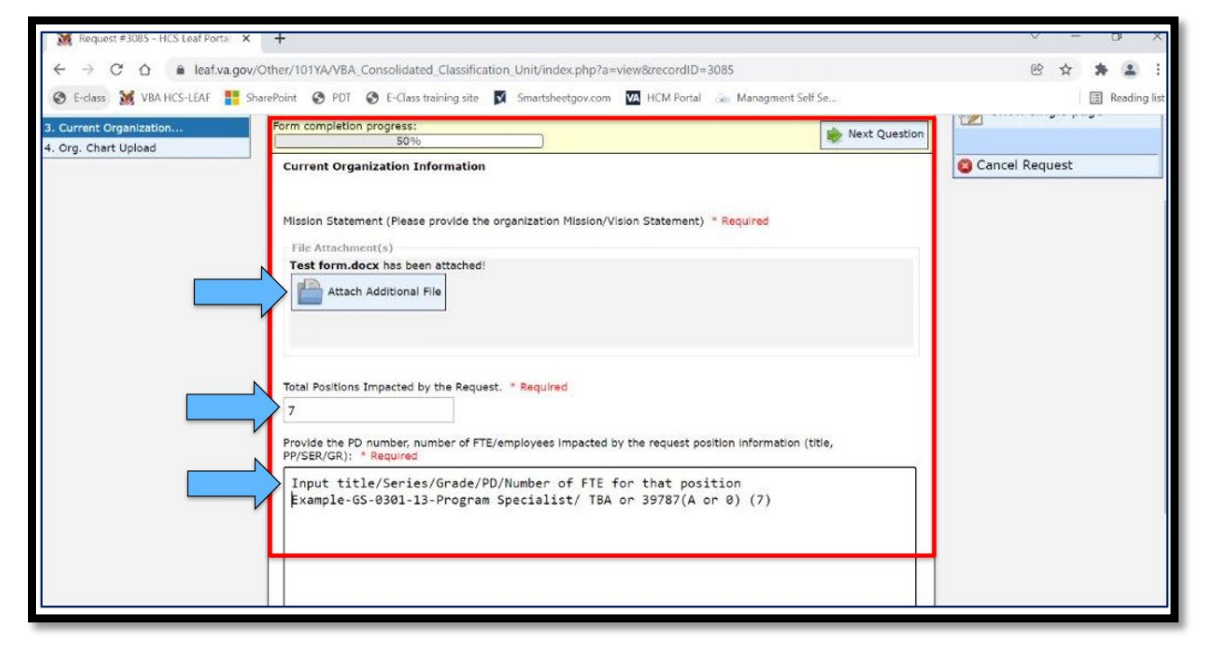

#### Step 6: Current and Proposed Organization Chart Attach

\*Required Select the Attach Additional File button to upload the existing signed Org. Chart

\*Required Select the Attach Additional File button to upload the proposed Org. Chart

#### Select the Next Question arrow to proceed

| 🥻 Request #3085 - HCS Leaf Porta 🗙                                                     | +                                                                                                    | ~ - 0 X                               |
|----------------------------------------------------------------------------------------|----------------------------------------------------------------------------------------------------|---------------------------------------|
| ← → C △ ▲ leaf.va.gov,<br>③ E-class M VBA HCS-LEAF 📑 Sh                                | /Other/101YA/VBA_Consolidated_Classification_Unit/index.php?a=view&recordID=3085<br>narePoint ⓒ PDT ⓒ E-Class training site III Smartsheetgov.com IIII HCM Ponal (⊕ Managment Self Se | 🖻 🖈 🌲 🗄 🗄 Reading list                |
| Point of Contact Informat     Action type     Grunn Organization     Org. Chart Upload | Form completion progress:                                                                                                    | Tools Show single page Cancel Request |
|                                                                                        | Proposed Organization Chart: (if hard copy) * Required<br>File Attachment(s)<br>Test form.docx has been attached!<br>Attach Additional File<br>Previous Question<br>Next Question     |                                       |

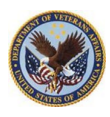

Job Aid

#### Step 7: Submit Request

#### Review and Submit Request

Once request is completed, the system will send an email to the POCs.

If you have questions or concerns, please reach out to the following:

- Charles Battle @ <u>charles.battle@va.gov</u>
- Tanya Kelly @ <u>tanya.kelly@va.gov</u>

| .php?a=printview&recordID=3085<br>gov.com M HCM Portal 🐊 Managment Self Se<br>Do not enter PHI/PI |                                                                                                    |
|---------------------------------------------------------------------------------------------------|----------------------------------------------------------------------------------------------------|
| gov.com 🔽 HCM Portal 🐊 Managment Self Se<br>Do not enter PHI/PI                                   | Reading list                                                                                                    |
| Do not enter PHI/PI                                                                               |                                                                                                    |
| 🏠 Main Page 🛛 Links▼ 🔞 Help▼ 🏾 🎯 Admin Pane                                                       | Welcome, Charles Battle!   <u>Sign out</u>                                                                                                    |
| e submitting<br>Service Benefits Assistance Service (27) 2<br>Initiated by Charles Battle         | Tools       Image: Second state of the second state of the second s |
|                                                                                                   | Add Bookmark                                                                                                    |
| : Facility HR/HRC POC: Service Line POC:                                                          | Cancel Request                                                                                                    |
| Unassigned <u>Charles Battle</u><br><u>SL POC Phone Number:</u>                                   | Internal Use Main Request I - Classifier Assignment (org) CL-CCU Seecialist Tracking                                                                                                    |
|                                                                                                   | Service Benefits Assistance Service (27)<br>Initiated by Charles Battle                                                                                                    |

#### **Check the Status of Request**

| ) HCS Leaf Portal   × +                     |                |                                                                                |                                                  | ∨ - Ø ×                                                    |  |  |  |
|---------------------------------------------|----------------|--------------------------------------------------------------------------------|--------------------------------------------------|------------------------------------------------------------|--|--|--|
|                                             |                |                                                                                |                                                  |                                                            |  |  |  |
| 🚱 E-class 🐹 VBA HCS-LEAF 🚦 SharePoint 🤅     | PDT 📀 E        | -Class training site 🛛 Smartsheetgov.com 🔽 HCM Portal 🚕                        | Managment Self Se                                | E Reading list                                             |  |  |  |
| Welcome, Charles Battle!   Sign.out         |                |                                                                                |                                                  |                                                            |  |  |  |
| <b>S</b>                                    |                |                                                                                | Links▼                                           | l 🕢 Help▼ 🔮 Admin Panel                                    |  |  |  |
| New Request                                 | ۹ 🗌            | Advanced                                                                       | Options                                          |                                                            |  |  |  |
| Start a new request                         | Date           | Title                                                                          | Service                                          | Status                                                     |  |  |  |
|                                             | Jan 18         | 3090 PA&I 2022 Organization Chart Updated<br>Organizational Restructure/Update | Office of Performance Analysis & Integrity (20B) | Pending Office of Financial<br>Management                  |  |  |  |
| Review and apply actions to active requests | Jhn 18         | 3089 LEAF Secure Certification<br>Leaf Secure Certification                    |                                                  | Pending Privacy Officer Review for<br>LEAF-S Certification |  |  |  |
| Bookmarks                                   | Jan 12         | 3088 LEAF Secure Certification<br>Leaf Secure Certification                    |                                                  | Not Submitted                                              |  |  |  |
| View saved links to requests                | Jan 4          | 3085 Test<br>Organizational Restructure/Update                                 | Benefits Assistance Service (27)                 | Complete                                                   |  |  |  |
| Report Builder                              | Dec 29<br>2021 | 3083 Test<br>Organizational Restructure/Update                                 | Benefits Assistance Service (27)                 | Complete                                                   |  |  |  |
| Create custom reports                       | Dec 29<br>2021 | 3082 Test<br>Organizational Restructure/Update                                 | Deputy Chief of Staff (20A1)                     | Complete                                                   |  |  |  |
|                                             | Dec 29<br>2021 | 3081 Test<br>Organizational Restructure/Update                                 | Education Service (22)                           | Complete                                                   |  |  |  |
|                                             | Dec 29<br>2021 | 3080 Test<br>Organizational Restructure/Update                                 | Continental District, Denver (20F4)              | Complete                                                   |  |  |  |
|                                             | Dec 29         | 3079 test                                                                      | Benefits Assistance Service (27)                 | Complete                                                   |  |  |  |